## Vista externa y botones

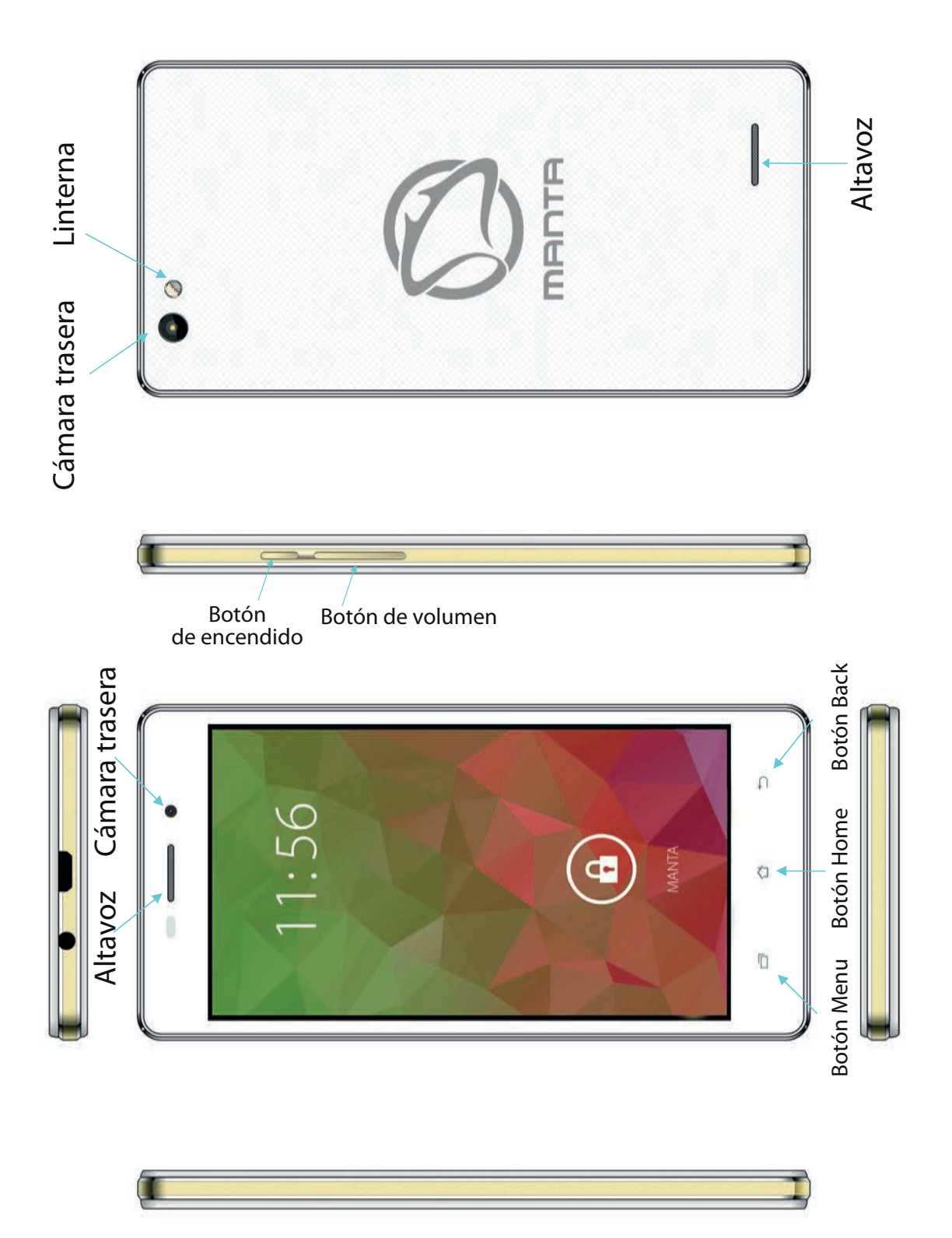

## Tableta táctil

Tableta táctil de 10 pulgadas: permite pulsar sobre la pantalla y desplazar imágenes.

## Botón de encendido (POWER)

Encender: pulsar y mantener pulsado el botón de encendido. Aparecerá la pantalla principal.

Apagar: En el menú principal, mantener pulsado el botón de encendido durante 5 segundos. Puede aparecer la información relativa a la desconexión del dispositivo ("power off"). Pulsar "ok" para apagar el dispositivo.

Bloqueo de pantalla: pulsar brevemente el botón de encendido ("Power"), para bloquear o desbloquear la pantalla.

## !Atención!

El sistema se apagará automáticamente, cuando se agote la batería.
Si el dispositivo se apaga de forma inadecuada, después de volver a conectarlo, se realizará un escaneo del sistema y recuperación de datos en el disco. El proceso de inicio del sistema puede durar más tiempo.

## Volumen +; Volumen -

Utilizando los botones "Volume+"y "Volume –", el usuario incrementa o disminuye el nivel del volumen.

## Entrada de auriculares

Entrada estándar para auriculares 3,5 mm.

#### Tarjeta de memoria

Entrada TF-CARD: Tarjera de memoria externa TF-FLASH.

## Micro USB

Sirve para conectar un ordenador y transmitir datos. También para conectar una tarjeta de memoria externa tipo USB Flash.

**!Atención!** Utilizar solamente, si no se puede desconectar de otra forma. En caso contrario, no utilizar el botón de reseteo. Sugerimos desconectar la tableta de modo normal, puesto que el reseteo puedo causar daños y errores en el sistema.

## Primera puesta en marcha

## Procedimiento con la batería y carga de batería.

Antes de encender por primera vez el dispositivo, comprobar que la batería está completamente cargada.

Basta con conectar el cargador o alimentación al enchufe USB, para cargar la tableta.

Los dos primeros procesos de carga deberían durar 6 horas. Las car-gas siguientes deberían durar 4 horas.

## !Atención!

Teléfono está equipada con una batería de polímero. Para cargar la batería, utilizar un cargador estándar (tensión de entrada: corriente alterna 110-240V, 50/60 Hz, 180mA máx. Tensión de salida: corriente continúa 5,0-5,5V/2A).

Durante el proceso de carga, el símbolo de la batería presentará una animación propia para el proceso.

Una vez finalizado el proceso de carga, el icono de la batería brillará con color verde y permanecerá fijo.

Para prolongar la vida útil de la batería, recomendamos descargarla completamente, antes de volver a cargarla.

## !Atención!

1. Si la tableta no se utiliza durante un periodo de tiempo prolongado, para evitar daños causados por posibles variaciones de corriente, recomendamos cargar la batería una vez al mes y utilizar la tableta hasta su completa descarga.

2. Después de que la tableta se desconecte por bajo nivel de batería, al conectar el cargador aparecerá el símbolo de batería descargada y se requerirá más tiempo, para iniciar el sistema y pasar al menú principal.

3. El dispositivo debe permanecer en modo de espera, para que la carga dure el tiempo previsto.

Tanto el dispositivo como la pantalla consumen energía, lo que puede prolongar el tiempo de carga.

## **Conexión al ordenador**

Conectar a través del puerto USB

Conectando el dispositivo con el ordenador, a través del puerto USB, se establecerá una conexión en modo sincronizado. Aparece el icono USB, después de desplazar y soltar la barra de estado, aparecerá la siguiente pantalla: Conforme a esta imagen, elegir la conexión a través del enchufe USB.

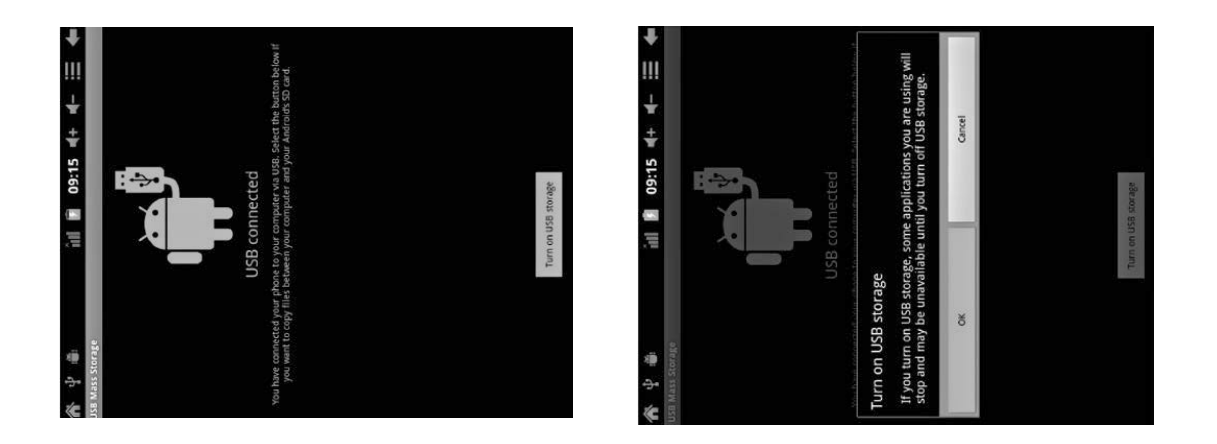

Pulsar "Turn on USB storage" ("Activar el almacenamiento USB"). Aparecerán las siguientes imágenes:

Pulsar "OK". Ahora, se establecerá la conexión a través del puerto USB. El comunicado "USB is connected" significa que finalizó la toma de datos de la memoria externa (SD), en el ordenador aparecerá el texto correspondiente.

Conectar el dispositivo y ordenador con el cable USB. Aparecerá la ventana de conexión vía USB. Pulsar el botón "Turn on USB storage", para conectar con el ordenador.

# Descripción de la barra de estado

Barra de estado en la parte inferior de pantalla.

De izquierda a derecha: botón de retroceso, volver a pantalla principal, última aplicación abierta.

De derecha a izquierda: Icono de estado de carga de la batería, hora ajustada, iconos del sistema.

# Uso de la pantalla táctil

El dispositivo cuenta con una pantalla táctil de 7 pulgadas. A continuación, se indican las principales áreas de la pantalla táctil y algunas indicaciones relativas a su uso.

Independientemente de la imagen presentada en la pantalla, la pantalla principal se puede abrir en cualquier momento, pulsando el botón , que se encuentra en la esquina inferior derecha de la pantalla.

## !Atención!

En diferentes aplicaciones, al pulsar el botón **Serie**, en la esquina inferior derecha de la pantalla táctil, desplazará al usuario a una pantalla de nivel superior.

En las diferentes aplicaciones, al pulsar el botón , en la esquina superior derecha de la pantalla táctil, se abrirá el menú de ajustes, configuración y personalización, tal y como se indica a continuación.

## !Atención!

En la pantalla principal, para abrir la aplicación, pulsar sobre su icono. Los diferentes buscadores (archivos, música, películas, imágenes), cuentan con una barra lateral desplazable, que facilita el desplazamiento de las listas hacia arriba y abajo.

## Solución de problemas

## No se puede conectar la tableta

1) Comprobar el estado de carga de la batería.

- 2) Conectar el cargador y comprobar nuevamente.
- 3) Si después de cargar la batería, no es posible conectar el dispositivo, acudir al vendedor.

El dispositivo se apaga, después de mostrar la pantalla de inicio o imagen inicial.

1) Bajo nivel de carga. Recargar batería.

#### No hay sonido en los auriculares.

1) Comprobar nivel de volumen. Puede estar a 0.

2) Los archivos de música pueden estar dañados. Intenta reproducir otro tema. Si el archivo está dañado, puede presentar sonido muy fuerte, golpes de volumen.

#### No se puede copiar archivo, reproducir música, etc.

1) Comprobar que el ordenador y la tableta están conectados correctamente.

2) Comprobar que la tarjeta de memoria no está llena.

- 3) Comprobar que el cable USB no está dañado.
- 4) Conexión UBS interrumpida.

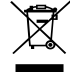

#### INFORMACIÓN RELATIVA AL RECICLAJE CORRECTO DE DISPOSITIVO ELECTRÓNICOS Y ELÉCTRICOS

El símbolo de un cubo de basura tachado, colocado en nuestros productos, indica que los dispositivos eléctricos o electrónicos no pueden desecharse con demás desperdicio de hogar.

Los dispositivos y sus componentes deben reciclarse, conforme la legislación aplicable. El usuario debe entregar el dispositivo desechado a un punto de recogida gratuito. En algunos países, los dispositivos desechados pueden entregarse, durante la compra de un dispositivo nuevo.

Un reciclaje correcto del dispositivo permitirá conservar los recursos naturales de la Tierra y evitar la degradación del medio ambiente. Las autoridades locales facilitan información, acerca de los puntos de recogida de dispositivos eléctricos y electrónicos desechados.

Un reciclaje incorrecto de los residuos será castigado con penas previstas en la legislación nacional vigente.

# Ømanta

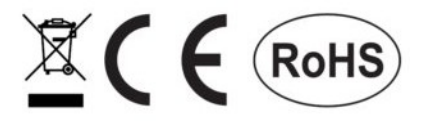

## DISTRIBUIDOR EN ESPAÑA: BLUEVISION ENTERTAINMENT SPAIN S.A

Polígono Neinor Henares, Edificio 2, Nave 1 28880 Meco (Madrid)

tel: +34 902 808 289 e-mail: manta@bluevission.es

Horario de atención al cliente: L-J de 9:00 a 19:00 y V de 9:00 a 15:00

El fabricante se reserva el derecho a introducir cambios en la especificación del producto, sin previo aviso.